## UPS CampusShip: View/Print Label

- 1. Ensure there are no other shipping or tracking labels attached to your package. Select the Print button on the print dialog box that appears. Note: If your browser does not support this function select Print from the File menu to print the label.
- 2. Fold the printed tabel at the solid line below. Place the label in a UPS Shipping Pouch. If you do not have a pouch, affix the folded label using clear plastic shipping tape over the entire label.

## 3. GETTING YOUR SHIPMENT TO UPS

Customers with a Dally Pickup

Your driver will pickup your shipment(s) as usual.

## **Customers without a Daily Pickup**

Take your package to any location of The UPS Store®, UPS Access Point(TM) location, UPS Drop Box, UPS Customer Center, Staples® or Authorized Shipping Outlet near you. Items sent via UPS Return Services(SM) (including via Ground) are also accepted at Drop Boxes. To find the location nearest you, please visit the Resources area of CampusShip and select UPS Locations.

Schedule a same day or future day Pickup to have a UPS driver pickup all your CampusShip packages. Hand the package to any UPS driver in your area.

UPS Access Point<sup>TM</sup> CVS STORE # 7440 17410 MARSH LN DALLAS ,TX 75287 UPS Access Point<sup>TM</sup> THE UPS STORE 2810 E TRINITY MILLS RD CARROLLTON ,TX 75006 UPS Access Point<sup>TM</sup> CVS STORE # 6983 3065 N JOSEY LN CARROLLTON ,TX 75007

C-2022-3027673 BIE V. All My Sons of Pittsburgh LLC \$1,250.000 person of Money Orders #'s 633901468 & 6338301469

FOLD HERE

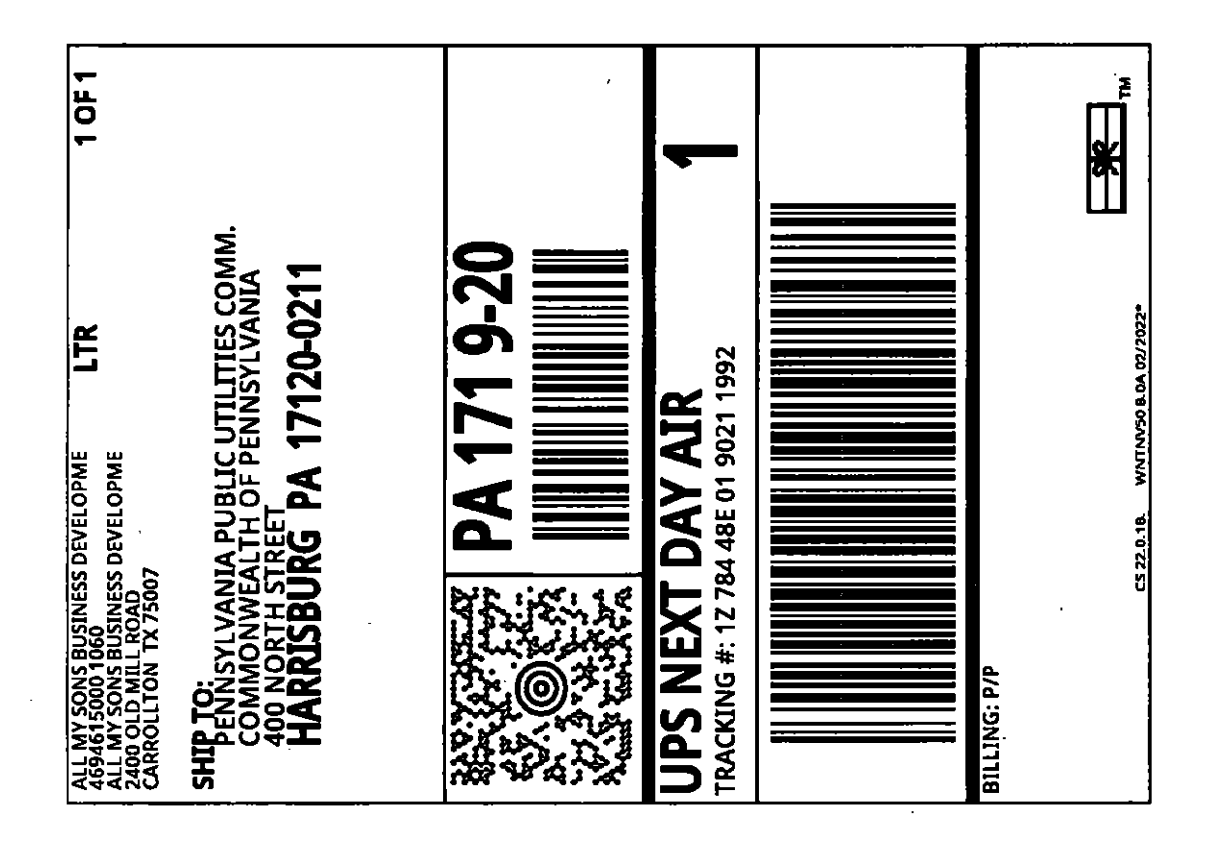

## DATE OF DEPOSIT

FEB

18

2022

PA PUBLIC UTILITY COMMISSION

SECRETARY'S BUREAU

FEB 2 3 2022 PA PUBLIC UTILITY COMMISSION SECRETARY'S BUREAU